# Laplink® PCmover® Express

새로운 Windows® PC 로 이동하는 가장 쉬운 방법

# 사용자 가이드

고객 서비스/기술 지원:

웹: <u>http://www.laplink.com/index.php/kor/contact</u> 이메일: CustomerService@laplink.com

전화 (미국): +1 (425) 952-6001 팩스 (미국): +1 (425) 952-6002

Laplink Software, Inc. 600 108th Ave. NE, Suite 610 Bellevue, WA 98004 U.S.A.

#### 저작권 / 상표 공지

© Copyright 2015 Laplink Software, Inc. All rights reserved. Laplink, Laplink 로고, Connect Your World, 그리고 PCmover 는 모두 Laplink Software, Inc 의 상표 또는 등록된 상표입니다. 미국 그리고/또는 기타 국가. 기타 상표, 제품 명칭, 회사 명칭, 그리고 로고들은 소유인들의 소유입니다.

MN-PCMXPRESS-LAPLINK-KO-10 (REV. 2015-08-21)

## 목차

## 소개 및 설치

| 소개          | 3 |
|-------------|---|
| 용어          | 3 |
| 사전-설치 확인 목록 | 3 |
| PCmover 설치  | 4 |

## 전송을 위한 준비

| 사전-전송 확인 목록 | . 4 |
|-------------|-----|
| 전송 정보       | . 5 |

## 전송: 설치 및 완료

| 기존 PC: 전송 설정하기     | 5    |
|--------------------|------|
| 새 PC: 전송 설정하기      | 6    |
| 기존 PC 에서 새 PC 로 전송 | . 10 |

## 도움 및 조언

| 추가 도움 |      |
|-------|------|
| 전송 되돌 | 리기12 |
| 피드백   |      |

Laplink PCmover Express 는 Windows® XP/Vista/7/8/8.1/10 PC 를 Windows® XP/Vista/7/8/8.1/10 PC 로 전송하는 가장 빠르고 쉬운 방법 중 하나입니다. 강력한 어플리케이션 전송기는 선택하신 모든 파일 그리고 설정들을 WiFi 또는 유선 네트워크 (또는 Laplink 케이블)을 통하여 전송합니다.

만일 컴퓨터에 다수의 사용자가 존재할 경우, PCmover 는 전체 또는 일부의 사용자를 전송할 옵션을 제공합니다. 각 사용자의 파일 소유권과 엑세스 통제권은 동일하게 보존됩니다.

## 사전-설치 확인 목록 (두 PC 모두)

#### 각 PC 의 시스템 요구사항:

- 새 PC 활성화와 PCmover 등록을 위하여 인터넷 연결이 요구됩니다.
- CPU: Intel® 또는 호환가능한 Pentium® 또는 그 이상의 프로세서.
- RAM: 운영 시스템이 요구하는 동일 사양.
- 이용가능 하드 디스크 공간: 200 MB.
- 윈도우즈 10/8.1/8/7/Vista/XP.

## PCmover 설치 (두 PC 모두)

#### 다운로드하신 파일로, PCmover 를 설치하시려면 각 PC 에서 다음 단계를 따르십시오:

1. 파일이 저장된 폴더에서 PCmover EXE 파일을 더블-클릭합니다. 화면 내 지시 사항을 따릅니다.

사용자 계정 제어 다이얼로그가 나타날 수 있습니다. 이의 경우, "설정 런처"가 PCmover 설치를 시작할 수 있도록 네를 클릭하십시오.

2. 두번째 PC 에서 다음 단계를 반복하십시오.

## 사전-전송 확인 목록 (두 PC 모두)

PCmover 를 시작하기 전 두 PC 모두에서 다음 항목들을 처리 그리고/또는 완료하여야 합니다.

- **PCmover 설치**: PCmover 가 두 PC 모두에 설치되어야합니다.
- 관리자-수준 허가: 몇몇 운영 시스템의 경우, 전송을 실행하기 위하여 관리자-수준의 허가가 필요합니다.
- 하드 디스크 공장(기존 PC vs. 새 PC): 새 컴퓨터의 하드 드라이브(들)가 기존 컴퓨터의 디스크 공간과 동일하거나 더 많은 공간을 가지고 있어야 합니다.
- 네트워크 도메인 PC: 네트워크 도메인 내 기업 PC 는 전송 이전 최소한 1 회 이상 도메인에 연결된 후 로그인 되어야 합니다.
- 컴퓨터 정리: Laplink 는 전송 이전 안티바이러스 그리고 안티스파이웨어 소프트웨어 및 ScanDisk 또는 이와 유사한 디스크 검열 유틸리티 실행을 통하여 기존 컴퓨터와 새 컴퓨터를 검열할 것을 권장합니다.
- PC 전원 설정/옵션: 두 컴퓨터의 화면 보호기, 하이버네이션 프로토콜, 그리고 전원-절약 옵션을 모두 끄셔야 합니다 (예., 제어판 매 모든 전원 관리 옵션은 "절대 안함"으로 설정하여 완벽하게 비활성화합니다). 전송 과정 동안 두 컴퓨터의 전원을 킨 채로 유지하시고 "동작" 중이어야 하며 화면보호기 또는 취침/하이버네이션 모드에 머물 수 없습니다.

노트북 PC 의 경우, 전송은 일반 배터리의 실행시간 이상의 시간이 소요되므로 배터리 실행에 의존하지 않고 전원을 연결하셔야 합니다.

- 모든 예약 작업/프로그램 비활성화: 윈도우즈 작업 스케줄러(관래 도구 내)를 사용하여, 자동 실행이 설정된 모든 프로그램을 비활성화하여 PCmover 의 전송 과정을 방해하지 않도록 합니다.
- 모든 프로그램 닫기: 두 컴퓨터 모두에 실행 중인 프로그램을 종료합니다.

참조: 보호 장치로써, PCmover 는 필요할 경우 새 PC 의 오리지널 상태와 설정으로 복원이 가능하도록 합니다. '전송 되돌리기' 섹션에서 지시 사항을 보십시오.

전송 정보

• 기존 PC 우선 설정: PCmover 전송을 실행하시려면, 기존 PC 에서 PCmover 를 우선 시작하셔야 합니다. 기존 PC: 전송 설정하기 섹션의 지시 사항에 따라 PCmover 단계를 완료합니다. PCmover 의 지시에 따라, 새 PC 에서 PCmover 를 시작하하십시오. 새 PC 를 준비하시기 위하여 화면에 표시되는 단계를 완료하신 뒤 전송을 실행합니다. (새 PC: 전송 설정하기로 시작합니다).

- 소요 시간: 전송에는 많은 시간이 소요될 수 있으며, 다양한 요소에 따라 좌우됩니다:
  전송할 하드 드라이브의 크기, 드라이브 내 데이터의 양, 이의 단편화 수준, 전송하시는 파일 그리고 폴더의 크기와 수, 그리고 기타 사항.
- 폴더/파일 유형 제외 옵션: PCmover 는 원하실 경우 전송하실 파일 그리고 폴더의
  유형을 제외할 수 있도록 합니다. 더 많은 정보는 전송 사용자지정 섹션을 확인하십시오.

## 기존 PC: 전송 설정하기

# 중요: 'PCmover 사전-전송 확인 목록' 그리고 '전송 정보' 섹션은 PCmover 전송을 시작하시기 전 반드시 컴토하고 완료되어야 합니다.

1. PCmover 조언 만일 PCmover 가 이미 실행 중이지 않을 경우, 기존 PC 에서 PCmover 를 시작합니다.

PCmover 전송 조언을 검토합니다. 목록에 언급된 모든 사항을 처리하신 뒤, **다음**을 클릭합니다.

2. PCmover 에 오신 것을 환영합니다

만일 **새 버전 이용가능** 버튼이 보일 경우, PCmover 의 최신 버전 다운로드를 위하여 버튼을 클릭하십시오. 업데이트 된 버전과 최신 가이드를 다운로드할 수 있는 웹 페이지로 이동합니다.

중요: 만일 새 버전이 이용가능할 경우, 두 컴퓨터 모두에 새 버전을 즉시 설치하십시오.

PC 에서 PC 전송을 선택하신 경우, 다음을 클릭하십시오.

#### 3. 전송을 위한 컴퓨터 준비

**기존**(컴퓨터)를 선택한 뒤 **다음**을 클릭합니다.

#### 4. 연결 방법

연결 방법을 선택하신 후, 해당 연결 방법에 해당되는 지시 사항을 따르시고 **다음**을 클릭하십시오.

- WiFi 또는 유선 네트워크: 기존 PC 그리고 새 PC 모두 반드시 동일한 WiFi 또는 유선 네트워크에서 접속되어 있어야 합니다.
- Laplink 이터넷 케이블: Laplink 이터넷 케이블을 선택하실 경우, Laplink 이터넷 케이블 사용 스크린을 보실 수 있습니다. 해당 스크린 내 정보를 검토하신 뒤 기존 PC 에 Laplink 이터넷 케이블을 연결하십시오.
- Laplink USB 케이블: 두 PC 에 PCmover 를 설치한 뒤, 두 PC 에 USB 케이블을 연결합니다.

#### 5. 처리중

PCmover 는 지금 새 컴퓨터로부터 연결을 기다리고 있습니다. 새 PC 전송을 준비하기 위하여 다음 섹션을 진행하십시오.

## 새 PC: 전송 설정하기

1. PCmover 조언

새 PC 에서 PCmover 를 시작합니다.

주의: 윈도우즈 보안 경고(사용자 계정 제어 다이얼로그)가 나타날 경우, 잠금해제' 또는 '네'를 선택하신 뒤 PCmover 를 실행합니다. 보안 경고는 귀하의 PC 가 대부분의 프로그램을 시작할 때 표시되는 윈도우즈의 표준 메세지입니다 C.

PCmover 조언 팁을 검토합니다. 목록에 언급된 모든 사항을 처리하신 뒤, **다음**을 클릭합니다.

2. PCmover 에 오신 것을 환영합니다

만일 **새 버전 이용가능** 버튼이 보일 경우, PCmover 의 최신 버전 다운로드를 위하여 버튼을 클릭하십시오. 업데이트 된 버전과 최신 가이드를 다운로드할 수 있는 웹 페이지로 이동합니다.

중요: 기존 PC 에 새 버전을 다운로드하시면, 새 PC 에도 반드시 새 버전을 다운로드하셔야 합니다. 두 PC 모두 PCmover 의 동일한 버전을 실행하여야 합니다.

PC 에서 PC 전송을 선택하신 경우, 다음을 클릭하십시오.

- 전송을 위한 컴퓨터 준비
  새(컴퓨터)를 선택한 뒤 다음을 클릭합니다.
- 4. 등록- 인터넷 연결 요구됨

성명과 이메일 주소를 입력하신 뒤, 다음을 클릭하십시오.

#### 5. 연결 방법

기존 PC 에서 데이터 전송을 위하여 선택하신 방법과 동일한 방법을 선택한 뒤, 해당 방법에 따른 지시사항을 따르신 후 **다음**을 클릭하십시오.

 WiFi 또는 유선 네트워크: 기존 PC 그리고 새 PC 모두 동일한 WiFi 또는 유선 네트워크에 접속되어 있어야 합니다. WiFi 또는 유선 네트워크를 선택하신 후 다음을 클릭하시면, 기존 컴퓨터 식별 스크린이 나타납니다.

만일 기존 PC 가 존재하지 않을 경우, 기존 컴퓨터를 찾기위해 **브라우즈**하십시오. 만일 목록에 기존 컴퓨터가 없을 경우, **재-스캔**을 클릭합니다. 기존 컴퓨터를 선택한 뒤 **확인**을 클릭하십시오.

다음을 클릭하신뒤 섹션의 단계 6을 따르십시오.

주의: '재-스캔'을 클릭하신 뒤 기존 컴퓨터가 목록에 표시되지 않을 경우, 두 PC 에서 '취소'를 클릭하신 뒤 PCmover 를 종료하십시오. 두 PC 의 모든 방화벽, 안티바이러스, 안티스파이웨어 어플리케이션을 비활성화하시고, 기존 PC 그리고 새 PC 의 네트워크 연결 여부를 확인하신 뒤 두 PC 의 PCmover 를 재시작합니다.

• Laplink 이터넷 케이블: Laplink 이터넷 케이블 Ethernet Cable,을 선택하시면 Laplink 이터넷 케이블 사용하기 Cable 스크린이 나타납니다. 스크린 내 정보를 검토하신 뒤, Laplink 이터넷 케이블을 새 PC 에 연결하고 다음을 클릭하십시오.

**기존 컴퓨터 식별** 스크린에서, 귀하의 PC 는 **네트워크 이름 텍스트** 필드에 포함되어 있어야 합니다.

• Laplink USB 케이블: 기존 PC 의 이전 지시사항에 따라, USB 케이블은 반드시 두 PC 에 연결되어 있어야 합니다.

#### 6. 표준 또는 고급

귀하의 PC 의 환경 구성에 따라, 전송을 진행하시기 전 특정 설정을 검토하셔야 합니다. 이 경우, '표준 또는 고급' 스크린은 표시되지 않으며 '전송 사용자지정'이 나타나게됩니다. 검토가 필요한 모든 설정은 '주의' 기호가 표시됩니다.

- 표준: 기본 설정을 사용하여 전송하시려면, 표준을 선택하신 뒤 다음을 클릭하십시오. 단계 8, 전송 준비됨(전송 사용자 지정 스크린을 건너뜀)을 진행하십시오.
- 고급: 드라이브 선택 및 폴더 선택해제와 같은 전송 설정을 변경할 경우, 고급을 선택하신 뒤 다음을 클릭하십시오. 단계 7, 전송 사용자 지정을 진행하십시오.

#### 7. 전송 사용자 지정

사용자지정을 원하시는 항목을 선택하십시오. 해당 항목을 완료하시면 해당 스크린으로 되돌아오게 됩니다. 전송 사용자 지정을 마치신 뒤. **다음**을 클릭하여 단계 8 을 진행하십시오.

- 사용자 계정 선택: 사용자 계정의 전송 방법을 검토하고 편집할 수 있습니다. 더 자세한 지시 사항은 단계 7a 를 참조하십시오.
- 드라이브 선택: 기존 컴퓨터가 다수의 드라이브를 가지고 있을 경우, 모든 드라이브들은 기본으로 전송됩니다. 원하실 경우, 드라이브 전송 방법에 관한 설정을 검토하고 편집할 수 있습니다. 더 자세한 지시 사항은 단계 7b 를 참조하십시오.
- 파일 필터: 전송에서 제외하실 특정한 파일 유형을 선택하실 수 있습니다. 파일 확장자 별로 필터됩니다. 더 자세한 지시 사항은 단계 7c 를 참조하십시오.
- 폴더 필터: 전송에서 제외하실 특정한 폴더를 선택하실 수 있습니다. 더 다세한 지시 사항은 단계 7d 를 참조하십시오.

#### 참조: "주의" 기호가 표시된 모든 제외 사항은 반드시 검토하셔야 합니다.

#### 7a. 사용자 계정 선택

기존 PC 의 사용자 계정을 위한 설정과 관련 파일들은 목록에 표시되는 새 PC 의 사용자 계정으로 전송됩니다. 전송 이전에 새 PC 의 사용자 설정을 설립하셨을 경우, 해당 설정은 동일하게 유지되며 전송으로 인하여 영향을 받지 않습니다. 새 PC 의 사용자 이름 그리고 비밀번호 또한 동일하게 유지됩니다. 새 PC 로 모든 사용자를 전송하시려면, 완료를 클릭하십시오.

새 PC 로 사용자가 전송되는 방법을 수정하시려면, 목록에서 사용자를 선택하신 뒤 **사용자 편집**을 클릭하십시오. 표시되는 다이얼로그 박스에서, 새 PC 에 다른 사용자 전송을 선택하거나 또는 새 PC 에 새로운 사용자를 생성할 수 있습니다. 또한, 모든 사용자들의 전송을 선택하지 않을 수도 있습니다.

확인을 클릭하여 마치신 후, 완료를 클릭하십시오.

#### 7b. 드라이브 선택

기존 PC 가 새 PC 모다 많은 디스크를 포함하고 있을 경우, PCmover 는 새 PC 에 존재하지 않는 각 드라이브를 위한 폴더를 생성하게 됩니다.

새 PC 로 모든 드라이브를 전송하려면, 완료를 클릭하십시오.

새 PC 로 드라이브가 전송되는 방법을 수정하시려면, 드라이브를 선택하신 뒤**드라이브** 편집을 클릭하십시오. 표시되는 다이얼로그 박스에서, 기존 PC 에서 전송된 드라이브의 드라이브 그리고/또는 기본 폴더를 수정할 수 있습니다. "새 디렉토리로 전송" 텍스트 필드에서 변경하십시오. 기존 PC 에서 드라이브 전송을 선택하지 않을 수도 있습니다. 확인을 클릭하여 마치신 후, **완료**를 클릭하십시오.

#### 7c. 파일 필터

PCmover 는 전송에서 제외할 파일 유형을 목록화 할 수 있도록 합니다.

임시 파일 (.tmp)와 같은 몇몇 파일 유형은 이미 해당 스크린에서 설정되어 있습니다. 이 파일들은 일반적으로 작은 크기이지만, 다수의 파일들이 존재할 경우 하드 드라이브의 공간을 많이 차지할 수 있습니다. 파일 유형을 제외하시고자 할 경우, 체크 박스를 선택하십시오.

해당 스크린에 표시되지 않은 파일 유형을 제외하시려면, 추가를 클릭하신 뒤 제외를 원하시는 파일의 확장자를 입력하십시오. 예를 들어, .jpg 유형의 모든 파일을 제외하고자 하실 경우, 이곳에 "\*.jpg"를 입력합니다. 파일 유형 등록을 완료하시면 **확인**을 클릭하십시오.

완료를 클릭하여 마치십시오..

#### 7d. 폴더 필터

PCmover 는 전송에서 제외를 원하시는 특정 폴더를 제외할 수 있도록 합니다. 예를들어, 사진 또는 음악 폴더의 파일들의 전송을 원하지 않으실 경우 스크린에서 해당 폴더들을 선택해제하시면 새 PC 로의 전송이 진행되지 않습니다. 특정 파일을 제외할 수 없으나, 특정 폴더들을 제외할 수 있습니다.

스크린에 선택되어 있는 모든 폴더들은 새 PC 로 전송되게 됩니다.

폴더 선택해제를 마치셨으면, **완료**를 클릭하십시오.

#### 8. 전송 준비됨

해당 창은 전송될 파일, 설정 그리고 데이터의 요약 사항을 표시합니다. 인터넷 연결 속도, 하드웨어 환경 구성, 그리고 기타 요소들에 의하여 전송 시간이 결정되게 됩니다.

준비가 되셨으면, 다음을 클릭하십시오.

## 기존 PC 에서 새 PC 로 전송하기

#### 1. 처리 중- 전송 완료

PCmover 가 현재 선택하신 모든 파일 및 설정을 새 PC 로 전송하고 있습니다. 전송 실행에 요구되는 시간은 컴퓨터의 환경 설정 및 전송될 데이터의 양에 따라 결정되며, 최대 수 시간 또는 그 이상이 소요될 수 있습니다.

#### 2. 완료

축하합니다! 성공적으로 새 PC 에 전송하였습니다.

모든 설정 적용 사항의 올바른 작동을 위하여 새 PC 를 다시 시작하셔야 합니다. 자동으로 다시 시작하시려면 **마침**을 클릭하십시오.

## 추가 도움

#### 문제해결

#### • "처리 중- PC 분석 전송" 스크린 내 "PC 분석 전송 불가"

두 PC 에서 **취소**를 클릭하여 PCmover 를 종료합니다. 그 후, PCmover 를 재시작하신 뒤, **환영 스크린**에서 **새 버전 이용 가능** 버튼이 보일 경우, 이를 클릭하여 PCmover 의 최신 버전을 다운로드합니다. 업데이트를 다운로드할 수 있는 웹 페이지로 이동합니다. 웹 페이지에서, 해당 가이드의 최신 버전의 링크를 찾으실 수 있습니다.

중요: 만일 새 버전이 이용가능할 경우, 두 컴퓨터 모두에 새 버전을 설치합니다. 두 PC 모두 반드시 PCmover 의 동일한 버전을 실행하여야 합니다.

#### • "내부 압축" 오류

전송 기간 동안 바탕화면에서 방확벽 또는 기타 소프트웨어가 실행 중일 경우 발생할 수 있습니다. 두 PC 에서 **취소**를 클릭하신 뒤, 방화벽 및 기타 실행 프로그램을 비활성화하시고 전송을 다시 시작하십시오.

#### Laplink 이터넷 케이블 사용 시 기존 PC 없음

Laplink 이터넷 케이블 전송 방법을 통하여 새 PC 의 **기존 컴퓨터 식별** 스크린에 도달하실 경우, 기존 PC 는 **네트워크 이름** 텍스트 필드 목록에 표시되어야 합니다.

텍스트 필드 내 PC 목록에서 기존 PC 를 찾을 수 없을 경우, Laplink 이터넷 케이블이 두 PC 모두에 연결되어 있는지, 기존 PC 와 새 PC 가 연결되어 있는지 확인하십시오.

그 후, PC 간의 연결이 설립될 수 있도록 기다립니다. 만일 60 초 이후에도 연결이 설립되지 않을 경우, **브라우즈**를 클릭하여 목록에서 기존 PC 를 수동으로 선택합니다. 목록에 기존 컴퓨터가 존재하지 않을 경우, **재-스캔**을클릭합니다. 기존 컴퓨터를 선택한 뒤 확인을 클릭하십시오.

**재-스캔**을 클릭한 후에도 기존 컴퓨터가 목록에 나타나지 않을 경우, 두 PC 에서 **취소**를 클릭하신 뒤 PCmover 를 종료합니다. Laplink 이터넷 케이블이 두 PC 에 연결되었는지 확인하신 후 PCmover 를 다시 시작합니다.

 USB 케이블- 연결을 찾을 수 없음
 "USB 케이블 연결을 찾을 수 없음"이라는 창이 나타날 경우, 두 PC 에 케이블이 연결되어 있는지 확인하십시오.

도움 사항

 음악 파일: 저작권-보호 방법에 의하여, 저작권 보호를 받는 음악 파일들의 경우 음악 파일의 라이센스 없이 새 컴퓨터로의 전송이 불가능 할 수 있습니다. 음악 어플리케이션 도움 파일은 라이센스 전송 정보를 참조하시거나, 또는 음악 어플리케이션 판매인에게 문의하십시오. 또한, 음악 어플리케이션을 재 설치하셔야 할 수도 있습니다.

## 전송 되돌리기

PCmover 는 필요할 경우 새 PC 의 오리지널 상태와 설정으로 복원이 가능하도록 합니다. 전송을 되돌리고자 하실 경우, 새 PC 에서 PCmover 를 시작하신 뒤 스크린의 지시사항을 따르십시오.

PCmover 에 오신 것을 환영합니다
 이전 전송 되돌리기를 선택하신 뒤, 다음을 클릭하십시오.

#### 2. 완료

자동으로 다시 시작하시려면완료 를 클릭하십시오.

## 피드백

PCmover 의 실행능력에 관한 귀하의 의견을 기다립니다. 망설이지 마시고 문의하십시오: feedback@laplink.com